# User Registration for Residency Applications

# User Registration Manual

[Applicant (at a counter) for electronic issuance of a certificate of eligibility]

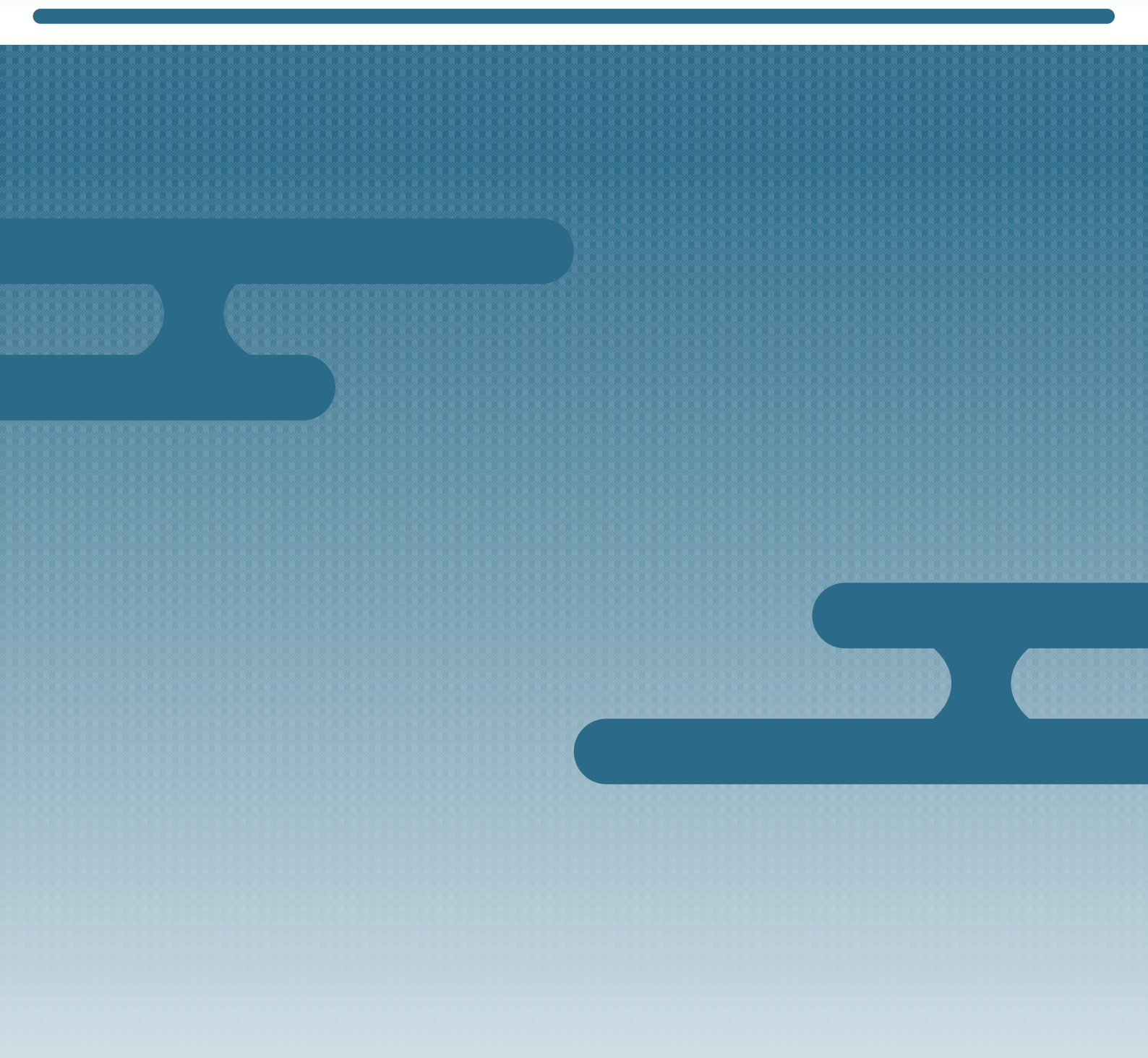

# Introduction

### **Purpose of This Manual**

This manual explains how to register for the Online Residence Application System.

#### **Target Readers**

Applicant (at a counter) for electronic issuance of a certificate of eligibility

#### **Date of Publication**

March 2023

### **Copyright Notice**

Copyright © Immigration Services Agency of Japan All Rights Reserved.

# も く じ Table of Contents

| 1.  | User Registration Process    | 1 |
|-----|------------------------------|---|
| 1.1 | Registering User Information | 1 |

# **1.** The User Registration Process

# **1.1** Registering User Information

**1** On the homepage, under *Register a new user*, click [Applicant for an electronically issued certificate

of residency eligibility (apply at the office counter)].

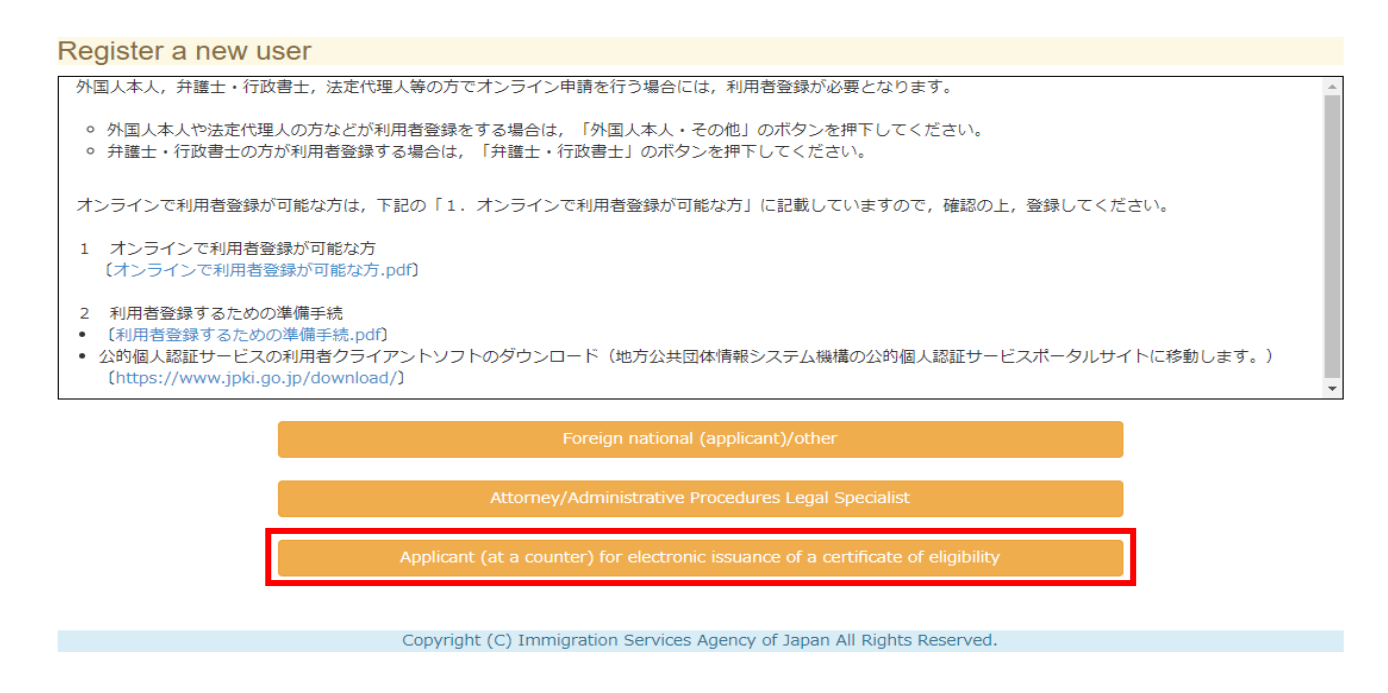

The User Information Registration page appears.

## 2 On the User Information Registration page, enter the relevant user information.

| User informati                  | on registration                                                                                |
|---------------------------------|------------------------------------------------------------------------------------------------|
| Enter user information (ST      | TEP1) / Confirm user information (STEP2) / Completion of user information registration (STEP3) |
| Enter user informa              | ation (STEP1)                                                                                  |
| Jser name Required              |                                                                                                |
| -byte alphabetical letters(upp  | per case), up to 104 letters, separate two words by a space.                                   |
| 例)HOUMU TARO                    |                                                                                                |
| iex Required                    |                                                                                                |
| ● 男 Male<br>● 女 Female          |                                                                                                |
| Date of birth Required Year     | Month Day                                                                                      |
|                                 |                                                                                                |
| •                               |                                                                                                |
| ddress in Japan (the prefe      | ecture, the municipality) Required                                                             |
| Search                          | 検索ボタンを押下して検索してください。                                                                            |
| Address in Japan (the town      | n name, the street or house numbers) Required                                                  |
| -byte characters, up to 80 cha  | aracters                                                                                       |
| 例)1-1-1霞ヶ関八イツ                   | 202号                                                                                           |
| Jser contact information        | Required                                                                                       |
| -byte letters, up to 12 letters |                                                                                                |
| 例)0312345678                    |                                                                                                |
| Email address Required          |                                                                                                |
| 1-byte alphanumeric letters an  | nd/or signs within 60 characters                                                               |
| 例)example@xxx.co.jp             |                                                                                                |
| Email address (confirmation     | 1) Required                                                                                    |
| -byte alphanumeric letters an   | nd/or signs within 60 characters                                                               |
| 例)example@xxx.co.jp             |                                                                                                |
| Jser type Required              |                                                                                                |
| 選択してください。                       |                                                                                                |
| Read the Terms of Use and if    | you agree, check "I agree to the Terms of Use."                                                |
| ferms of Use are here.          |                                                                                                |
|                                 |                                                                                                |

I agree to the Terms of Use.

|   | Confirm |  |
|---|---------|--|
| _ |         |  |

| No. | Field                                                | Description                                                                                                    |
|-----|------------------------------------------------------|----------------------------------------------------------------------------------------------------|
| 1   | User name                                            | Enter your full name.                                                                                                    |
| 2   | Sex                                                  | Select your sex.                                                                                                    |
| 3   | Date of birth                                        | Enter your date of birth.                                                                                                    |
| 4   | Address in Japan<br>(prefecture and<br>municipality) | Enter your address up to the municipality level.<br>First, click [Search] to open the search window.<br>Under <i>Search Conditions</i> , select the prefecture and click [Search].<br>Under <i>Search Results</i> , select the municipality. |
| 5   | Address in Japan<br>(street address)                 | Enter your street address.                                                                                                    |
| 6   | User contact<br>information<br>Telephone No.         | Enter your landline or mobile phone number.                                                                                                    |
| 7   | Email address                                        | Enter your email address.                                                                                                    |
| 8   | Email address<br>(confirm)                           | Re-enter your email address.                                                                                                    |
| 9   | User category                                        | Select [Applicant for an electronically issued certificate of residency eligibility (apply at the office counter)].                                                                                                    |

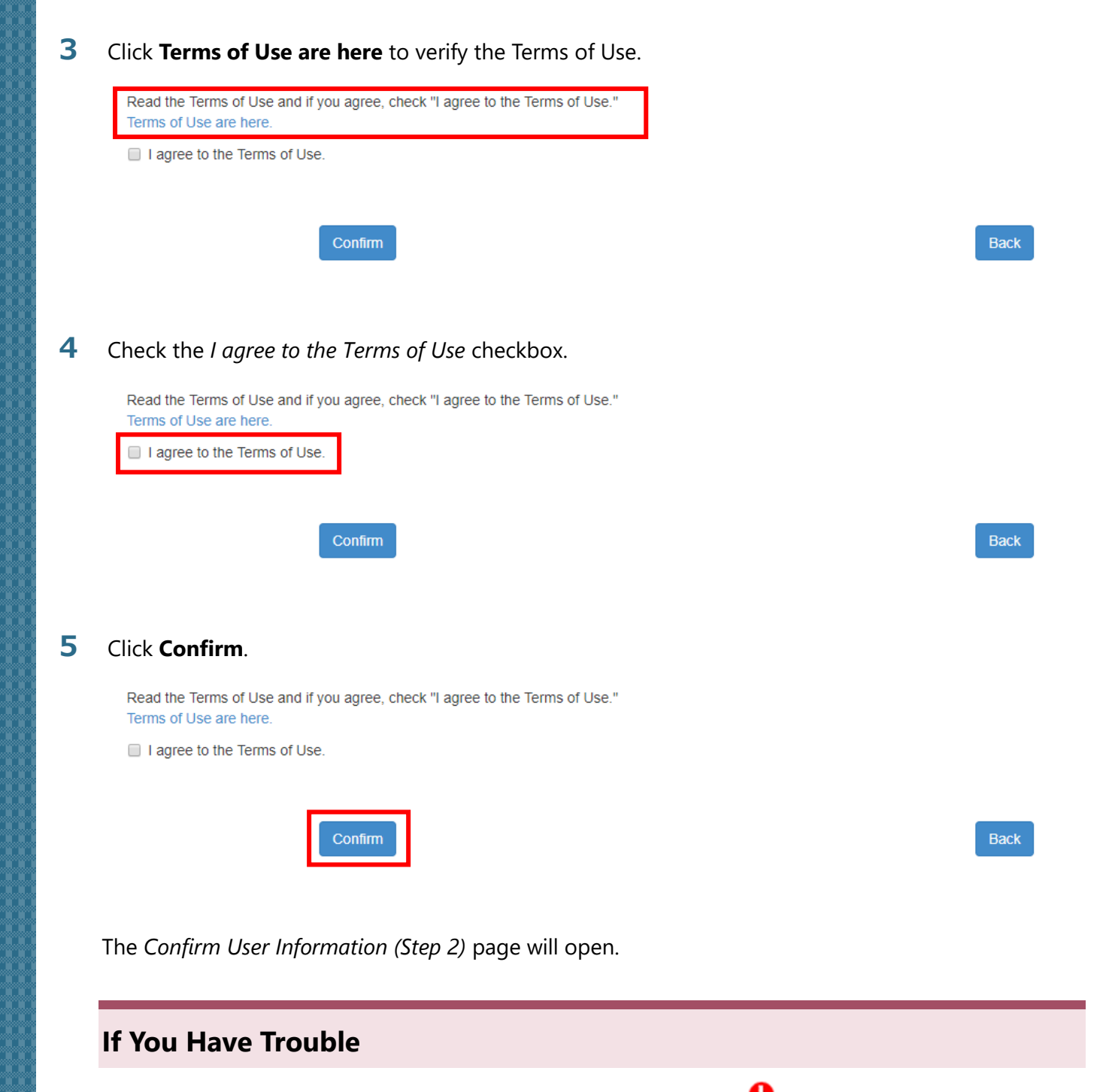

If an error occurs, correct the field(s) with a red exclamation mark  $oldsymbol{0}$ .

| User type Required |   |
|--------------------|---|
| 選択してください。          | • |

When you finish making corrections, click **Confirm** again.

#### **6** Confirm that the entered information is correct.

| User information registra                     | ation                                                                            |
|-----------------------------------------------|----------------------------------------------------------------------------------|
| Enter user information (STEP1) / Confirm use  | er information (STEP2) / Completion of user information registration (STEP3)     |
| Confirm user information (STE                 |                                                                                  |
| Information entered in Enter user inform      | -F∠)                                                                             |
| User name                                     |                                                                                  |
| HOUMU TARO                                    |                                                                                  |
| Sex                                           |                                                                                  |
| 男 male                                        |                                                                                  |
| Date of birth                                 |                                                                                  |
| 2000-01-01                                    |                                                                                  |
| Address in Japan (the prefecture, the municip | pality)                                                                          |
| 北海道札幌市中央区                                     |                                                                                  |
| Address in Japan (the town name, the street o | or house numbers)                                                                |
| 1-1-1霞ヶ関八イツ202号                               |                                                                                  |
| User contact information                      |                                                                                  |
| 123456789012                                  |                                                                                  |
| Email address                                 |                                                                                  |
| user01@ens-test.com                           |                                                                                  |
| User type                                     |                                                                                  |
| (窓口申請)在留資格認定証明書電子交付希望者                        | Applicant (at a counter) for electronic issuance of a certificate of eligibility |
| I agree to the Terms of Use.                  |                                                                                  |
| Registration                                  | Back                                                                             |

If you wish to make a correction, click **Back** to return to the input page.

### 7 Click Registration.

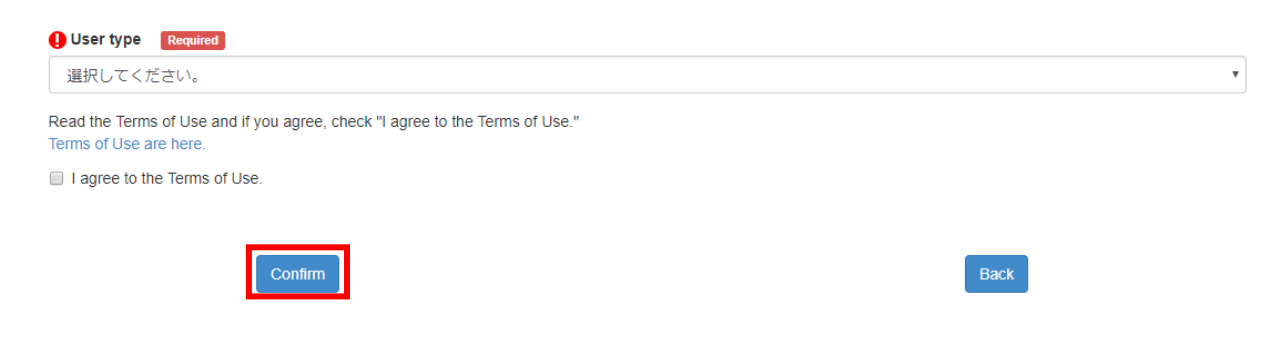

The Completion of User Information Registration (Step 3) page will open.

#### 8 Click Back to Top Page.

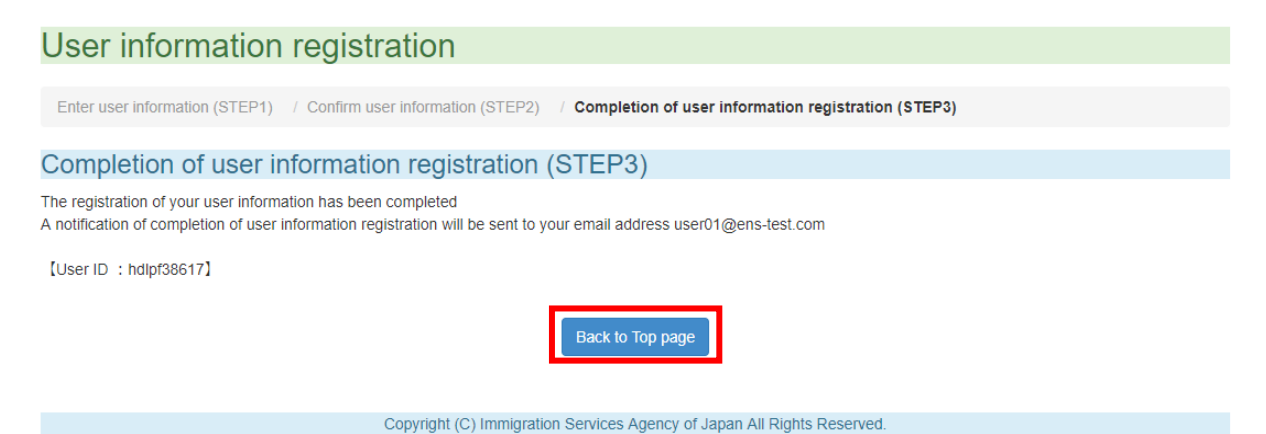

You will be returned to the homepage. A notification of completion of user information registration will be sent to the email address that you entered on the User Information Registration page. Once you have received this notification, set a password.

Note that an error will occur if you attempt to set a password via the URL contained in the notification mail while the Online Residence Application System homepage or login page is open. Be sure to close the Online Residence Application System window before attempting to set a password.

This completes the Online Residence Application System user registration process.